## Rejestracja w systemie

1. Zarejestruj się na stronie http://system.wopr.szczecin.pl

|                                                                                                    | Odzyskiwanie hasła                                                                                                    |  |
|----------------------------------------------------------------------------------------------------|----------------------------------------------------------------------------------------------------|--|
| Formularz rejestracyjny                                                                                         | Do czego potrzebujemy tych danych?                                                                                                    |  |
| Imiona                                                                                                    | Prosimy Cię o podanie tylko niezbędnych i podstawowych informacji.<br>Adres e-mail jest bardzo istotny, bo będzie on także Twoim loginem<br>do systemu. Bardzo ważne jest aby przy rejestracji podać personalny<br>adres e-mail do którego dostęp masz tylko Ty.<br>Na podane podczas rejestracji dane (imię i nazwisko) wystawiamy<br>certyfikaty uczestnictwa w szkoleniach i inne zaświadczenia. Prosimy               |  |
| Wybierz jakie uprawnienia chcesz uzyskać<br>Koordynator szkoleń<br>Członek WOPR<br>Podaj numer legitymacji WOPR | sprawdź czy w imieniu lub nazwisku nie pojawiły się błędy "literówki".<br>Uwagał Pole "Rejestracja specjalna" wybierz tylko w<br>uzasadnionych przypadkach. Zaznaczenie tej opcji uruchamia<br>weryfikację konta przez administratora, aktywacja przedłuży się.<br>Jeśli chcesz, abyśmy co jakiś czas wysyłali do Ciebie informacje o<br>nowych szkoleniach zaznacz opcję "Wysyłaj mi informacje o nowych<br>szkoleniach" |  |
| Wysyłaj mi informacje o nowych szkoleniach     Kod z obrazka                                                    |                                                                                                    |  |

W formularzu rejestracyjnym podaj:

- Swoje imię i nazwisko (prawdziwe, na takie dane będzie wystawiony certyfikat)
- Adres e-mail (pamiętaj, że zakładasz swoje prywatne konto w systemie, używaj imiennego adresu, nie takiego do którego dostęp ma więcej osób niż Ty)
- Jeżeli **jesteś członkiem WOPR wybierz "Rejestracja specjalna"** oraz zaznacz uprawnienie <u>"Członek WOPR"</u>. Następnie podaj numer legitymacji WOPR. Jeżeli jeszcze nie posiadasz wpisz "1234a"
- Przepisz kod z obrazka
- 2. Wciśnij guzik załóż konto i potwierdź poprawność danych.
- 3. Na Twój adres email zostanie wysłana informacja z hasłem do pierwszego logowania.
- 4. Po zalogowaniu się w systemie będziesz widzieć swój "<u>Pulpit</u>". Tu będą pojawiać się najważniejsze informacje wymagające Twojej uwagi.

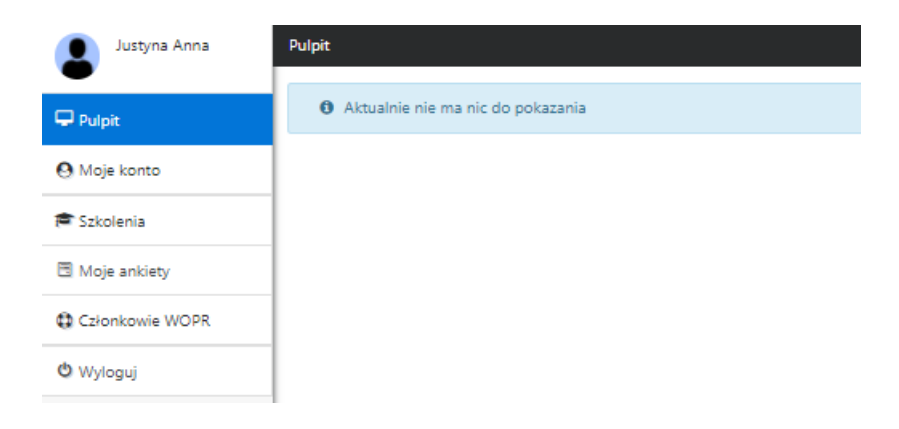

 Kiedy już się zalogujesz w zakładce "Moje konto" -> "Dołącz do grupy" znajdź swoją jednostkę/oddział i wyślij prośbę o dołączenie. Koordynator szkoleń (instruktor) doda Cię do grupy.

| 🖵 Pulpit            | Szczegóły konta                                                  | <mark>0</mark> \$ - |
|---------------------|------------------------------------------------------------------|---------------------|
| 🕙 Moje konto        | Wysłane prośby o przyłączenie do grup 🗕                          |                     |
| 1 Mój profil        |                                                                  |                     |
| J Dołącz do grupy   |                                                                  |                     |
| Kontakty            | Wyszukiwanie grup                                                |                     |
| 🞓 Szkolenia         | Szczecińskie WOPR                                                |                     |
| 🗏 Ankiety           |                                                                  | <b>Q</b> Szukaj     |
| 📢 Miejsca Strzeżone | « <u>1</u> »<br>1 - 1 z: 1                                       |                     |
| Członkowie WOPR     | L.P. Funkcje Nazwa                                               |                     |
| 🛃 Zdarzenia         | 1. Image: Szczecińskie WOPR   Wyślij prośbę o przyjęcie do grupy |                     |
| 0                   |                                                                  |                     |

Jeśli będziesz miał jakiś problem napisz do nas rl@wopr.szczecin.pl lub kurylczyk@woprwz.pl

To wszystko!!!

O funkcjonalnościach systemu SZOT możesz przeczytać w tym artykule: <u>http://wopr.szczecin.pl/wp-content/uploads/2018/01/System-Zarz%C4%85dzania-Organizacj%C4%85-w-Terenie-nowe-funkcjonalno%C5%9Bci.pdf</u>